# Einsicht in das Patientenverfügungsregister durch Krankenanstalten

Übersicht und Informationen zu den Funktionalitäten

**Hinweis:** Aus Gründen der besseren Lesbarkeit wird auf die gleichzeitige Verwendung der Sprachformen männlich, weiblich und divers (m/w/d) verzichtet. Sämtliche Personenbezeichnungen gelten gleichermaßen für alle Geschlechter und sollen keinesfalls eine Verletzung des Gleichheitsgrundsatzes oder gar eine Geschlechterdiskriminierung zum Ausdruck bringen.

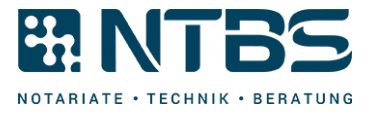

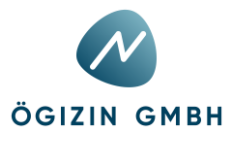

#### Inhaltsverzeichnis

| 1. | Einstieg Portalverbund               | 3 |
|----|--------------------------------------|---|
| 2. | Suche im Patientenverfügungsregister | 4 |

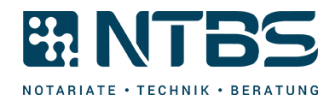

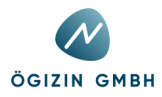

### 1. Einstieg Portalverbund

Um zur Suchmaske des Patientenverfügungsregisters (PatVR) zu gelangen, ist eine Anmeldung am Standardportal mit Benutzername und Passwort erforderlich.

| OSTRANCISCON<br>NOTARIATSKAMMER |              |              |  |
|---------------------------------|--------------|--------------|--|
|                                 |              | ANMELDUNG    |  |
|                                 | Benutzername | Benutzername |  |
|                                 | Passwort     | Passwort     |  |
|                                 |              | Anmelden     |  |
|                                 |              |              |  |

Nach dem Login, ,cyberDOC R8 Portalverbund-Client' auswählen:

| Q   | Applikationen       | APPLIKATIONEN                    |        |
|-----|---------------------|----------------------------------|--------|
| *   | Favoriten verwalten |                                  |        |
| Imp | Passwort ändern     | cyberDOC R8 Portalverbund-Client | Mehr 🗸 |
| 17  | Aktualisieren       |                                  |        |

PVP - Standardportal - (c) BM.I & LFRZ - Stammportal - 2.0.5 (Build 419)

Nach Auswahl Ihrer Kennung, gelangen Sie direkt zur Suchmaske des Patientenverfügungsregisters.

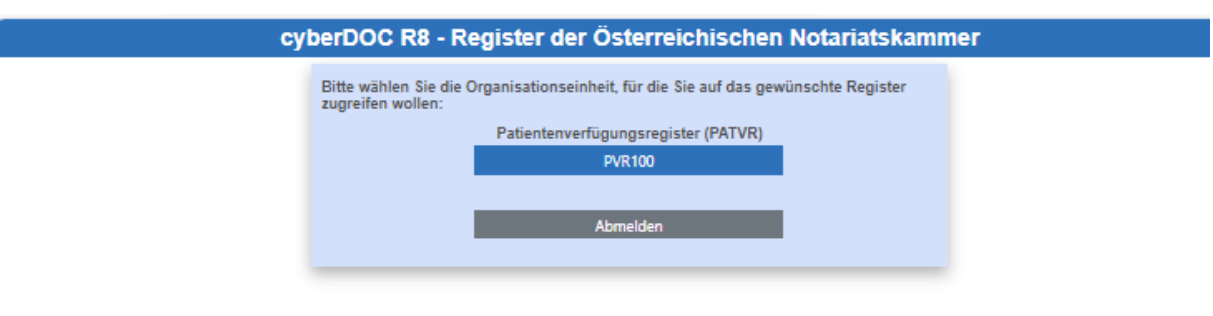

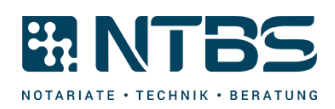

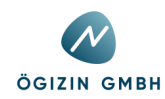

### 2. Suche im Patientenverfügungsregister

|                    | (                                  | cyberDOC R8 - Register                              | der Österreichischen Notaria | tskammer                        |
|--------------------|------------------------------------|-----------------------------------------------------|------------------------------|---------------------------------|
| Suche              | Q 🔒 🗿                              | <ul> <li>Sucheinstellungen</li> </ul>               |                              |                                 |
|                    |                                    | Nachname                                            |                              |                                 |
|                    | Abfrage nach Patient               | Vorname                                             |                              |                                 |
|                    |                                    | Geburtsdatum                                        |                              |                                 |
|                    |                                    | SV-Nummer                                           |                              |                                 |
|                    |                                    | Bereichsspezifisches<br>Personenkennzeichen (bPK)   |                              |                                 |
|                    |                                    | Patient nicht entscheidungsfähig                    |                              |                                 |
|                    |                                    | Patient entscheidungsfähig,<br>Zustimmung liegt vor |                              |                                 |
|                    |                                    |                                                     |                              |                                 |
|                    |                                    |                                                     |                              |                                 |
|                    |                                    |                                                     |                              |                                 |
| PVR100             |                                    |                                                     |                              |                                 |
| 🖒 Kennung wechseln | Bei Rückfragen wenden Sie sich bit | tte an hilfe@notar.or.at.                           |                              | ÖSTERREICHISCHE<br>NOTARIATSKAM |

Beachten Sie das Menü links: Damit erreichen Sie alle Funktionen, die cyberDOC R8 Webclient zur Einsichtnahme anbietet. Folgende Funktionen werden Ihnen in der Werkzeugleiste angeboten:

| /erkzeugleiste angeboten: |              |
|---------------------------|--------------|
| Symbol                    | Beschreibung |
|                           |              |

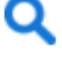

Starten der Suche.

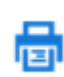

Registrierungsbestätigungen der ausgewählten Suchergebnisse generieren.

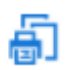

Liste aller aktuell angezeigten Suchergebnisse für einen Ausdruck generieren.

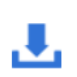

Ausgewählte Urkunde herunterladen. Sofern ein Dokument vorhanden ist und dieses zur Einsichtnahme freigegeben wurde, wird die Downloadfunktion freigeschaltet.

## Suchen

Folgende Parameter können in den Sucheinstellungen genutzt werden:

| Suchparameter         | Beschreibung                                         |
|-----------------------|------------------------------------------------------|
| Nachname              | Der Nachname des Patienten.                          |
| Vorname               | Der Vorname des Patienten.                           |
| Geburtsdatum          | Das Geburtsdatum des Patienten.                      |
| Sozialversicherungsnu | Die Sozialversicherungsnummer des Patienten im Fomat |
| mmer                  | NNNNTTMMJJ.                                          |

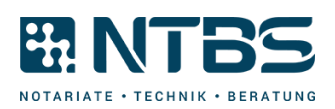

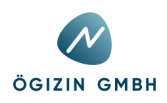

### Bereichsspezifisches Personenkennzeichen des Patienten.

Die Suchkriterien "Sozialversicherungsnummer" und "Bereichsspezifisches Personenkennzeichen (bPK)" sind optionale Zusatzangaben zu den bereits verpflichtenden Suchkriterien. Wenn Sie die SV-Nummer oder das bPK angeben, werden diese optionalen Kriterien zusätzlich zu den Pflichtangaben berücksichtigt und mit einer ODER-Verknüpfung verarbeitet. Das heißt, die Suche liefert Ergebnisse, die sowohl auf die Pflichtangaben als auch auf die optionale SV-Nummer oder das bPK passen, je nachdem, was angegeben wurde.

### Durchführen einer Suche im Patientenverfügungsregister

Folgendes Beispiel erläutert die Suche nach Patientenverfügungen, sowie die Anzeige des Detaildialogs:

| IQ 🔒 🗟 👃             | ▼ Sucheinstellungen                              |            |
|----------------------|--------------------------------------------------|------------|
|                      | Nachname                                         | Huber      |
| Abfrage nach Patient | Vorname                                          | Robert     |
|                      | Geburtsdatum                                     | 12.12.2012 |
|                      | SV-Nummer                                        |            |
|                      | Bereichsspezifisches Personenkennzeichen (bPK)   |            |
|                      | Patient nicht entscheidungsfähig                 |            |
|                      | Patient entscheidungsfähig, Zustimmung liegt vor | ✓          |

Geben Sie in den Sucheinstellungen die gewünschten Suchparameter ein und klicken Sie auf den Suchen-Button um die Suche zu starten. Bitte beachten Sie, dass eine der Voraussetzungen für die Einsichtnahme ("Patient nicht entscheidungsfähig" oder "Patient entscheidungsfähig, Zustimmung liegt vor") ausgewählt werden muss.

| -   |
|-----|
| - 1 |
|     |
| _   |

1

| Q 🔒 🗿 👎              | ▼ Sucheinstellungen                |                    |             |             |                           |
|----------------------|------------------------------------|--------------------|-------------|-------------|---------------------------|
|                      | Nachname                           |                    | Huber       |             |                           |
| Abfrage nach Patient | Vorname                            |                    | Robert      |             |                           |
|                      | Geburtsdatum                       |                    | 12.12.2012  |             |                           |
|                      | SV-Nummer                          |                    |             |             |                           |
|                      | Bereichsspezifisches Personenkenn: | teichen (bPK)      |             |             |                           |
|                      | Patient nicht entscheidungsfähig   |                    |             |             |                           |
|                      | Patient entscheidungsfähig, Zustim | mung liegt vor     | ✓           |             |                           |
|                      |                                    |                    |             | 1           |                           |
|                      | Registrierungscode T               | Errichtungsdatum 🗘 | SV-Nummer 🗅 | Aktenzahl 🗘 | Patient 🗘                 |
|                      | N999811-2\1\2024                   | 02.01.2024         | 111111111   | Akte 1      | Huber, Robert, 12.12.2012 |
|                      |                                    |                    |             |             |                           |

Sofern mit den eingegebenen Suchparametern Registrierungen vorhanden sind, werden diese in den Ergebnissen aufgelistet. Vor dem Ausdrucken der Registrierung bzw. dem Herunterladen der Urkunde kann überprüft werden, ob die gefundene Registrierung tatsächlich der gesuchten entspricht, indem diese per Doppelklick geöffnet wird, um weitere Details anzuzeigen.

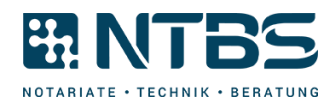

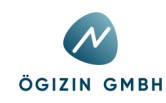

3

1

| ▼ Dokument                             |            | <b>~</b>              |
|----------------------------------------|------------|-----------------------|
| Sonstige Urkundenzahl                  | 3115       |                       |
| Errichtungsdatum                       | 02.01.2024 |                       |
| Amtsstelle                             | N999811-2  |                       |
| Aktenzahl                              | Akte 1     |                       |
| <ul> <li>Patientenverfügung</li> </ul> |            | <ul> <li>✓</li> </ul> |
| ▶ Parteien                             |            | <ul> <li>✓</li> </ul> |
| Amtsstelleninformation                 |            |                       |

In der Detailansicht eines Suchergebnisses können über die einzelnen Balken weitere Details zum Dokument, der Verfügung, der Partei, sowie die Kontaktdaten der verantwortlichen Amtsstelle eingesehen werden.

Beachten Sie gegebenenfalls Meldungen Ihres Werbe- oder Pop-Up-Blockers in Ihrem Browser oder deaktivieren Sie diesen, sollte sich kein neues Fenster öffnen.

### Herunterladen der Urkunde

Folgendes Beispiel erläutert das Herunterladen eines Dokuments:

| Q 🖶 🗿 👎              | ▼ Sucheinstellungen                              |             |             |                           |
|----------------------|--------------------------------------------------|-------------|-------------|---------------------------|
|                      | Nachname                                         | Huber       |             |                           |
| Abfrage nach Patient | Vorname                                          | Robert      |             |                           |
|                      | Geburtsdatum                                     | 12.12.2012  |             |                           |
|                      | SV-Nummer                                        |             |             |                           |
|                      | Bereichsspezifisches Personenkennzeichen (bPK)   |             |             |                           |
|                      | Patient nicht entscheidungsfähig                 |             |             |                           |
|                      | Patient entscheidungsfähig, Zustimmung liegt vor | ✓           |             |                           |
|                      |                                                  | 1           | 1           |                           |
|                      | Registrierungscode T Errichtungsdatum 🌣          | SV-Nummer 🗘 | Aktenzahl 🗘 | Patient 🗘                 |
|                      | N999811-2\1\2024 02.01.2024                      | 111111111   | Akte 1      | Huber, Robert, 12.12.2012 |
|                      |                                                  |             |             |                           |

Nach Durchführung der Suche und Identifizierung der korrekten Registrierung kann die Urkunde der gewünschten Registrierung heruntergeladen und eingesehen werden. Beachten Sie bitte, dass der Download nur durchgeführt werden kann, wenn eine einzelne Registrierung ausgewählt ist.

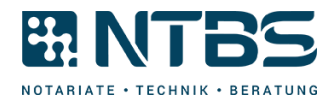

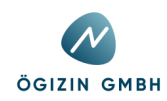

| 2 |                         |         |  |                                    |                    |         |        |             |                           |
|---|-------------------------|---------|--|------------------------------------|--------------------|---------|--------|-------------|---------------------------|
|   | Q 🖶                     | E       |  | ▼ Sucheinstellungen                |                    |         |        |             |                           |
|   | • •                     |         |  | Nachname                           |                    |         | Huber  |             |                           |
|   | Abfrage nach            | Patient |  | Vorname                            |                    |         | Robert |             |                           |
|   | Geburtsdatum 12.12.2012 |         |  |                                    |                    |         |        |             |                           |
|   |                         |         |  | SV-Nummer                          | SV-Nummer          |         |        |             |                           |
|   |                         |         |  | Bereichsspezifisches Personenkennz | zeichen (bPK)      |         |        |             |                           |
|   |                         |         |  | Patient nicht entscheidungsfähig   |                    |         | ✓      |             |                           |
|   |                         |         |  | Patient entscheidungsfähig, Zustim | mung liegt vor     |         |        |             |                           |
|   |                         |         |  |                                    | 1                  |         |        | 1           | <br>                      |
|   |                         |         |  | Registrierungscode 🔻               | Errichtungsdatum ≎ | SV-Numn | ner ≎  | Aktenzahl ≎ | Patient \$                |
|   |                         |         |  | N999811-2\1\2024                   | 02.01.2024         |         |        | Akte 1      | Huber, Robert, 12.12.2012 |

Zum Herunterladen der Urkunde wählen Sie bitte die Funktion "Dokument herunterladen". Beachten Sie bitte, dass es je nach Urkundengröße einige Sekunden in Anspruch nehmen kann, bis der Downloadvorgang startet.

| Q 🖶 🗿 🕕              | ▼ Sucheinstellungen                |                                                |          |            |             |                          |  |
|----------------------|------------------------------------|------------------------------------------------|----------|------------|-------------|--------------------------|--|
|                      | Nachname                           |                                                |          | Huber      |             |                          |  |
| Abfrage nach Patient | Vorname                            |                                                |          | Robert     |             |                          |  |
|                      | Geburtsdatum                       | 12.12.3                                        |          | 12.12.2012 |             |                          |  |
|                      | SV-Nummer                          |                                                |          |            |             |                          |  |
|                      | Bereichsspezifisches Personenkennz | Bereichsspezifisches Personenkennzeichen (bPK) |          |            |             |                          |  |
|                      | Patient nicht entscheidungsfähig   |                                                | <b>V</b> |            |             |                          |  |
|                      | Patient entscheidungsfähig, Zustim | stimmung liegt vor                             |          |            |             |                          |  |
|                      | Registrierungscode 🔻               | Errichtungsdatum 🗘                             | SV-Numme | r ≎        | Aktenzahl 🗘 | Patient \$               |  |
|                      | N999811-2\1\2024                   | 02.01.2024                                     |          | Akt        | e 1         | Huber, Robert, 12.12.201 |  |

Eine deaktivierte Herunterladen-Funktion kann mehrere Gründe haben: Sofern nur ein Suchergebnis ausgewählt wurde, kann für die Registrierung kein Dokument im Archiv der Notare hinterlegt worden sein oder es wurde nicht zur Einsicht freigegeben. In beiden Fällen kann über die Amtsstelleninformation eine Kontaktmöglichkeit zum verantwortlichen Notariat gefunden werden.

### Drucken

Folgendes Beispiel erläutert den Druck des Registerauszuges sowie den Listendruck:

| 1 | _                    |                                                  |                    |         |            |             |  |                           |  |
|---|----------------------|--------------------------------------------------|--------------------|---------|------------|-------------|--|---------------------------|--|
|   | Q 🖓 🖓 🛃              | ▼ Sucheinstellungen                              |                    |         |            |             |  |                           |  |
|   |                      | Nachname                                         |                    |         | Huber      |             |  |                           |  |
|   | Abfrage nach Patient | Vorname                                          |                    |         | Robert     |             |  |                           |  |
|   |                      | Geburtsdatum                                     |                    |         | 12.12.2012 |             |  |                           |  |
|   |                      | SV-Nummer                                        |                    |         |            |             |  |                           |  |
|   |                      | Bereichsspezifisches Personenkennzeichen (bPK)   |                    |         |            |             |  |                           |  |
|   |                      | Patient nicht entscheidungsfähig                 |                    | ✓       |            |             |  |                           |  |
|   |                      | Patient entscheidungsfähig, Zustimmung liegt vor |                    |         |            |             |  |                           |  |
|   |                      |                                                  |                    | 1       |            |             |  |                           |  |
|   |                      | Registrierungscode 🔻                             | Errichtungsdatum 🗘 | SV-Numm | er ≎       | Aktenzahl ≎ |  | Patient 🗘                 |  |
|   |                      | N999811-2\1\2024                                 | 02.01.2024         |         |            | Akte 1      |  | Huber, Robert, 12.12.2012 |  |
|   |                      |                                                  |                    |         |            |             |  |                           |  |

Um eine Registerauskunft auszudrucken, wird ein Suchergebnis ausgewählt und die Funktion "Drucken" gewählt.

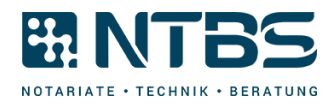

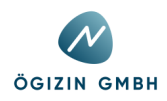

| DVR: 0042846                                                                                                    | Patienten                                                                                     | /erfügungsregister (                   | des österreichischen Not |
|----------------------------------------------------------------------------------------------------|-----------------------------------------------------------------------------------------------|----------------------------------------|--------------------------|
|                                                                                                    | REGIST                                                                                        | ERAUSKUNFT                             |                          |
|                                                                                                    | vom                                                                                           | 15.11.2024, 09:28                      |                          |
| Amtsstelle:                                                                                                    | N999811-2                                                                                     |                                        |                          |
| Tel.: 4567890<br>Fax: 12345678<br>E-Mail:                                                                                                    |                                                                                               |                                        |                          |
| <b>Registrierungsda</b><br>RegistrierungsNr:<br>Registriert am:<br>PV-Code:                                                                                        | ten:<br>N999811-2\1\2024<br>02.01.2024<br>4800423                                             |                                        |                          |
| Registrierungsda<br>RegistrierungsNr:<br>Registriert am:<br>PV-Code:<br>Errichtungsdatum:<br>Aktenzahl:                                                            | ten:<br>N999811-2\1\2024<br>02.01.2024<br>4800423<br>02.01.2024<br>Akte 1                     |                                        |                          |
| Registrierungsda<br>Registriertam:<br>PV-Code:<br>Errichtungsdatum:<br>Aktenzahl:<br>Aufbewahrungsort:<br>Urkundentyp:                                             | ten:<br>N999811-2\1\2024<br>02.01.2024<br>4800423<br>02.01.2024<br>Akte 1<br>Sonstige Urkunde | GZ/Zahl:<br>Status:                    | 3115<br>Registriert      |
| Registrierungsda<br>Registriert am:<br>PV-Code:<br>Errichtungsdatum:<br>Aktenzahl:<br>Aufbewahrungsort:<br>Urkundentyp:<br>Patient:                                | ten:<br>N999811-2\1\2024<br>02.01.2024<br>4800423<br>02.01.2024<br>Akte 1<br>Sonstige Urkunde | GZ/Zahl:<br>Status:                    | 3115<br>Registriert      |
| Registrierungsda<br>RegistrierungsNr:<br>Registriert am:<br>PV-Code:<br>Errichtungsdatum:<br>Aktenzahl:<br>Aufbewahrungsort:<br>Urkundentyp:<br>Patient:<br>Titel: | ten:<br>N999811-2\1\2024<br>02.01.2024<br>4800423<br>02.01.2024<br>Akte 1<br>Sonstige Urkunde | GZ/Zahl:<br>Status:<br>Namensnachgeste | 3115<br>Registriert      |

Im generierten Dokument erscheint die Registerauskunft des ausgewählten Suchergebnisses. Sollte sich kein neues Fenster öffnen, können Meldungen des Werbe- oder Pop-Up-Blockers im Browser relevant sein. Gegebenenfalls ist es auch hier wieder erforderlich, diesen zu deaktivieren.

| 3 | a 🖶 🗐 🖲              | ▼ Sucheinstellungen                                                                                                    |                    |           |       |             |                           |
|---|----------------------|----------------------------------------------------------------------------------------------------|--------------------|-----------|-------|-------------|---------------------------|
|   |                      | Nachname                                                                                                    |                    |           | uber  |             |                           |
|   | Abfrage nach Patient | Vorname                                                                                                    |                    |           | obert |             |                           |
|   |                      | Geburtsdatum                                                                                                    | datum              |           |       |             |                           |
|   |                      | SV-Nummer                                                                                                    |                    |           |       |             |                           |
|   |                      | Bereichsspezifisches Personenkennzeichen (bPK) Patient nicht entscheidungsfähig Patient entscheidungsfähig, Zustimmung liegt vor |                    |           |       |             |                           |
|   |                      |                                                                                                    |                    |           | ]     |             |                           |
|   |                      |                                                                                                    |                    |           | ]     |             |                           |
|   |                      |                                                                                                    |                    |           |       |             |                           |
|   |                      | Registrierungscode 🔻                                                                                                    | Errichtungsdatum ≎ | SV-Nummer | \$    | Aktenzahl ≎ | Patient ≎                 |
|   |                      | N999811-2\1\2024                                                                                                    | 02.01.2024         |           |       | Akte 1      | Huber, Robert, 12.12.2012 |

Die Funktion "Alle Ergebnisse der Liste drucken" ermöglicht es, eine vollständige Übersicht aller gefundenen Suchergebnisse zu erstellen. Dabei spielt es keine Rolle, ob eines oder mehrere Suchergebnisse markiert oder ausgewählt wurden die Funktion berücksichtigt stets die gesamte Ergebnisliste, unabhängig von der Auswahl.

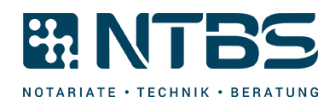

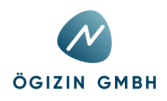

4 cyberDOC R8 - Abfrage nach Patient Test PatVR Gesundheitsdienste, PVR100 Recherchekriterien: Nachname: Huber Robert 12.12.2012 Vorname: Geburtsdatum: Patient nicht entscheidungsfähig: Patient entscheidungsfähig, Zustimmung liegt vor: Ja Nein Gefundene Listenelemente: Verantwortliche Amtsstelle Registrierungscode Errichtungsdatum SV-Nummer Aktenzahl Patient Urkundentyp Urkundenzahl Huber, Robert, 12.12. 2012 N999811-2\1\2024 02.01.2024 1111111111 Akte 1 Sonstige Urkunde 3115 N999811-2

Das resultierende Dokument enthält eine vollständige Liste aller Suchergebnisse und Suchparameter, wie sie auch in der Suchmaske dargestellt werden, und kann anschließend gedruckt oder gespeichert werden.

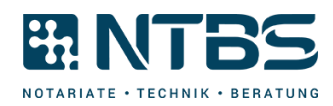

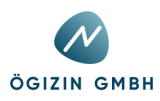